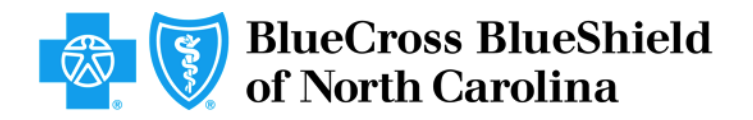

## Choosing a Primary Care Provider with Blue Cross NC's NEW Primary Care Provider Selection Feature

## A Guide for Members Blue Connect 2.0\*

July 2020

## Overview

Blue Cross and Blue Shield of North Carolina (Blue Cross NC) expanded a new feature in Blue Connect that encourages new and renewing, individual, under-65 and commercial group members to select a primary care provider.

This guide contains step-by-step instructions for members to show how easy it is to select a primary care provider with our new Blue Connect feature.

\*NOTE: Blue Connect 2.0 is available to Blue Cross NC employee members at this time. Our goal is to transition all commercial groups (except State Health Plan) to Blue Connect 2.0 by the end of 2020.

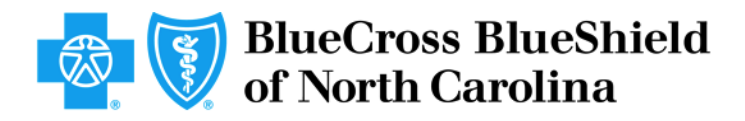

## How to Use Blue Cross NC's Primary Care Provider Selection Feature

- 1. When you log in to Blue Connect, you can access the PCP selection feature in one of the following ways:
  - The "Find Care" button in the left navigation bar
  - The PCP selection message appears on main dashboard
  - The PCP selection tile in the right navigation bar

NC Blue Connect Home Good Afternoon, Trans. Profile Welcome to the new Blue Connect. \* Health Plan Prescription Plan Don't miss out on prescription Find Care Find a provider or treatment facility. Claims ٦ View your claims and explanation of benefits (EOB). savings! Find Ca LEARN MORE D Card View, print or download a digital ID card. See what services are covered by your plan. **Rx** Savings Log Out Manage Plan Documents & Forms Access and print documents related to your plan. A primary care provider can make Review plan details and important information. all the difference 📎 Save on Health Care Primary Care Provider Your primary care provider (PCP) is a health professional who is responsible for your common treatment needs. Plan your health expenses Current Provide Manish G Patel Check the cost of a procedure by a doctor or practice. Piedmont Healthcare Pa 128 Medical Park Rd Ste 101, Mooresville, NC 28117 Phone: (704) 658-1001 Weigh Less Earn cash back on medical services. Classes start soon! Provider Options Learn more. Find Costs

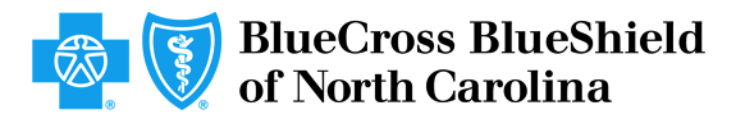

2. Click on "Change Provider" button in the Primary Care Provider card located at the bottom of your screen.

| BlueConnect                                                                   |                                                                                                    | 🔊 💽 -                                                                                                    |
|-------------------------------------------------------------------------------|----------------------------------------------------------------------------------------------------|----------------------------------------------------------------------------------------------------|
| Search for Doctors & More<br>Look up providers and medications covered by you | ur plan.                                                                                                    |                                                                                                    |
| 🔹 Find a Doctor or Facility                                                   | 🖅 Find a Cost                                                                                                    | Related Information Blue Distinction Centers                                                                                                    |
| 🐈 Find a Dentist                                                              | 🔊 Find a Drug                                                                                                    | Physician Recognition<br>Programs<br>Services Outside NC<br>International Providers 🖸                                                                                                    |
| Find a Pharmacy                                                               | Sit Find an Urgent Care                                                                                                    | Save With In-Network Labs<br>Autism Services                                                                                                    |
| Primary Care Provider                                                         |                                                                                                    | Lactation Counseling<br>Joint Replacement                                                                                                    |
| i No provider on file.                                                        |                                                                                                    | Quick Links                                                                                                    |
| Your primary care provider (PCP) is a health professional who                 | is responsible for your common treatment needs.                                                                                                    | View ID Card<br>Contact Us                                                                                                    |
|                                                                               | Blue Connect  Search for Doctors & More Look up providers and medications covered by you  Find a Doctor or Facility  Find a Dentist  Find a Dentist  Find a Pharmacy  No provider on file.  Your primary care provider (PCP) is a health professional who | BlueConnect  BlueConnect  BlueConnect  Constant of the Doctors & More  Look up providers and medications covered by your plan  Find a Doctor or Facility  Find a Doctor or Facility  Find a Doctor or Facility  Find a Dentist  Find a Dentist  Find a Dentis |

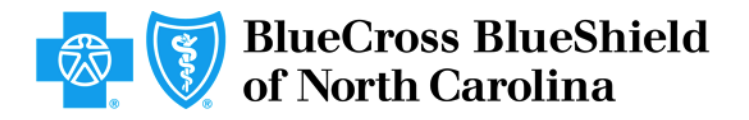

- 3. If you click on the PCP Card or PCP tile, the following screen will appear.
- 4. Click "Choose Primary Care Provider" in the bottom right corner which will take you to the selection tool listing in-network providers based on your benefit plan.

| Primary Care Provider<br>Home > Find Care > Primary Care Provider |                                                         |
|-------------------------------------------------------------------|---------------------------------------------------------|
|                                                                   |                                                         |
| What is a Primary Care Provider?                                  |                                                         |
| Your primary care provider (PCP) is a health profession           | nal who is responsible for your common treatment needs. |
|                                                                   |                                                         |
| C Dana Pineda                                                     | Primary Care Provider                                   |
|                                                                   |                                                         |
| 01/01/2020 - 01/31/2020 Past<br>Blue Options Health               | (i) No provider on file.                                |
| Subscriber ID: YPPW1495239101                                     |                                                         |
|                                                                   |                                                         |
|                                                                   | Choose Primary Care Pr                                  |
|                                                                   |                                                         |
| A Levia Pineda                                                    | Primary Care Provider                                   |
|                                                                   |                                                         |
| 01/01/2020 - 01/31/2020 Past<br>Blue Options Health               | <ol> <li>No provider on file.</li> </ol>                |
| Member ID: <b>YPPW1495239102</b>                                  |                                                         |
|                                                                   |                                                         |
|                                                                   | Chases Drivery Care Dr                                  |

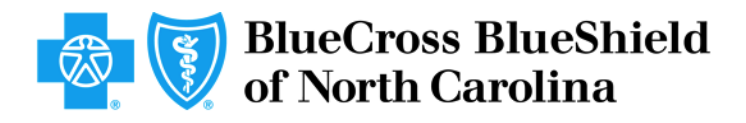

- **5.** In the "All Specialties" dropdown, select the type of PCP you want (i.e. Adult, Pediatrician, Women's).
- 6. You can also search by name.
- 7. You'll see a listing of relevant, in-network PCPs in your area, and you can filter these results in various ways.
- 8. Once you decide on your primary care provider, click "Select as Your PCP"

| Results for:    | Siniun                                             |                          |            |                        |          |           |        |              |                    |   |
|-----------------|----------------------------------------------------|--------------------------|------------|------------------------|----------|-----------|--------|--------------|--------------------|---|
|                 |                                                    |                          |            |                        |          |           |        |              |                    |   |
|                 |                                                    |                          |            |                        |          |           |        |              |                    |   |
|                 |                                                    |                          |            |                        |          |           |        |              |                    |   |
| All Specialties |                                                    | All People & Places      |            | All Genders            |          |           |        | More Filters |                    |   |
|                 |                                                    |                          |            |                        |          |           |        |              |                    |   |
|                 |                                                    |                          | VIEW ONLY: | Accepting New Patients | WITHIN 2 | 5 miles 🔻 |        |              |                    |   |
|                 |                                                    |                          |            |                        |          |           |        |              |                    |   |
| E List view     | Map view                                           |                          |            |                        |          |           |        |              | Sort By Best Match | • |
|                 |                                                    |                          |            |                        |          |           |        |              |                    |   |
| C               | Michael K Sm                                       | ith, MD                  |            |                        |          |           | Add to | Compare      | View Profile       |   |
| of              | Pediatrics Select as Your F                        | PCP                      |            |                        |          |           |        |              |                    |   |
|                 |                                                    |                          |            |                        |          |           |        |              |                    |   |
|                 | LOCATION<br>Western Wake Pediatrics Pa             |                          |            | H 3 Affiliations       |          |           |        |              |                    |   |
|                 | 940 SE Cary Pkwy Ste 200, Cary                     | , NC 27518               |            | 2 Awards               |          |           |        |              |                    |   |
|                 | CONTACT INFORMATION                                |                          |            | Completed Education in | 1983     |           |        |              |                    |   |
|                 | Phone: 919-859-9991                                |                          |            |                        |          |           |        |              |                    |   |
|                 | <ul> <li>Accepting New Patients</li> </ul>         |                          |            |                        |          |           |        |              |                    |   |
|                 |                                                    |                          |            |                        |          |           |        |              |                    |   |
|                 | Matched on: NAME                                   |                          |            |                        |          |           |        |              |                    |   |
|                 |                                                    |                          |            |                        |          |           |        |              |                    |   |
| C               | Heather H Sm                                       | i <b>th,</b> NP          |            |                        |          |           | Add to | Compare      | View Profile       |   |
| 00              | Nurse Practitioner - Womens He                     | ealth Select as Your PCP |            |                        |          |           |        |              |                    |   |
|                 |                                                    |                          |            |                        |          |           |        |              |                    |   |
|                 | LOCATION<br>Arbor Obgyn                            |                          |            | (H) 2 Affiliations     |          |           |        |              |                    |   |
|                 | 2615 Lake Dr Ste 201, Raleigh, M<br>Get directions | NC 27607                 |            | V 1 Award              |          |           |        |              |                    |   |
|                 | CONTACT INFORMATION                                |                          |            |                        |          |           |        |              |                    |   |
|                 | Phone: 919-781-9555                                |                          |            |                        |          |           |        |              |                    |   |
|                 | <ul> <li>Accepting New Patients</li> </ul>         |                          |            |                        |          |           |        |              |                    |   |

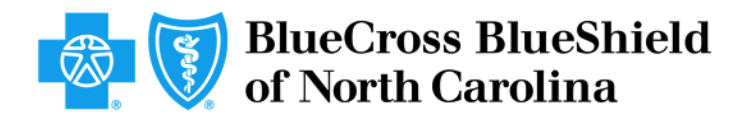

9. You'll be asked to confirm your PCP Selection.

| st view |                                                                                                    |                                                               |                                   |                                       |  |
|---------|----------------------------------------------------------------------------------------------------|---------------------------------------------------------------|-----------------------------------|---------------------------------------|--|
|         | Michael K Smith, MD<br>Pediatrics Select as Your PCP                                                                                    |                                                               |                                   |                                       |  |
|         |                                                                                                    | DOD Calentian                                                 |                                   |                                       |  |
|         | Western Wake Pediatrics Pa<br>940 SE Cary Pkwy Ste 200, Cary, NC 27518<br>Get directions                                                | Are you sure you want to choose Heather H Si                  | mith at 2615 Lake Dr Ste 201, Ral | eigh, NC 27607 as your PCP?           |  |
|         | Western Wake Pediatrics Pa<br>940 SE Cary Pkwy Ste 200, Cary, NC 27518<br>Get directions<br>CONTACT INFORMATION<br>Phone: 919-859-9991  | Are you sure you want to choose Heather H St                  | mith at 2615 Lake Dr Ste 201, Rai | eigh, NC 27607 as your PCP?           |  |
|         | Western Wake Pediatrics Pa<br>940 SE Cary Plowy Ste 200, Cary, NC 27518<br>Get directions<br>CONTACT INFORMATION<br>Phone: 919-859-9991 | PCP Selection<br>Are you sure you want to choose Heather H St | mith at 2615 Lake Dr Ste 201, Ral | eigh, NC 27607 as your PCP? Cancel OK |  |

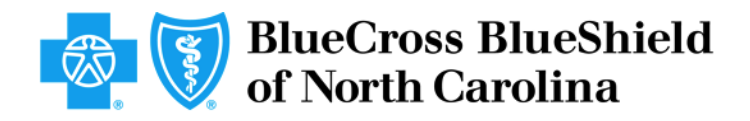

10. A second confirmation prompt will appear. You will click on "Confirm".

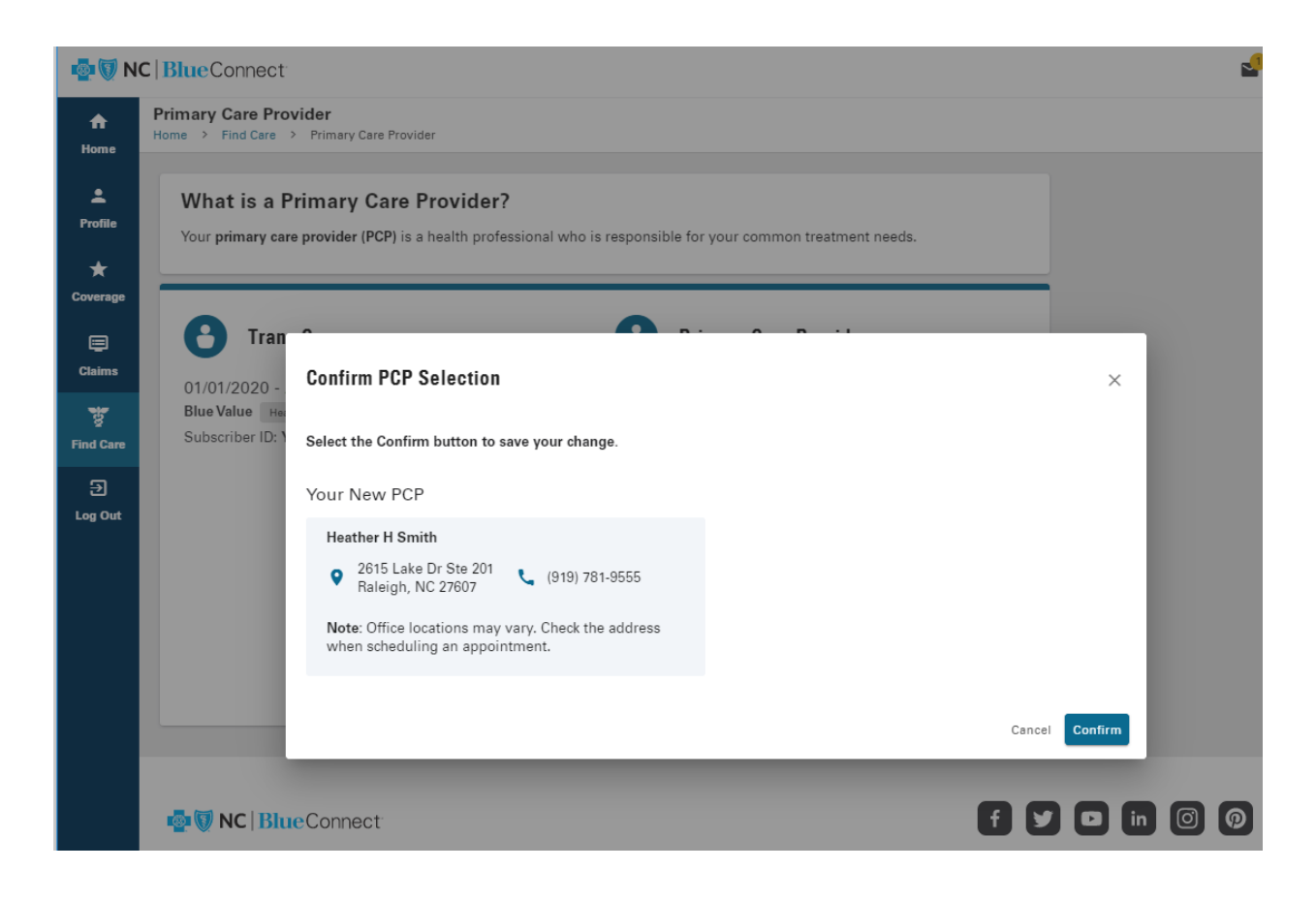

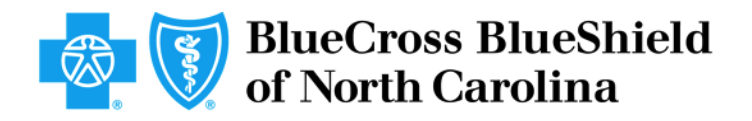

**11.** Your Find Care profile is now complete. Notice the "Selected" status next to your Primary Care Provider's name.

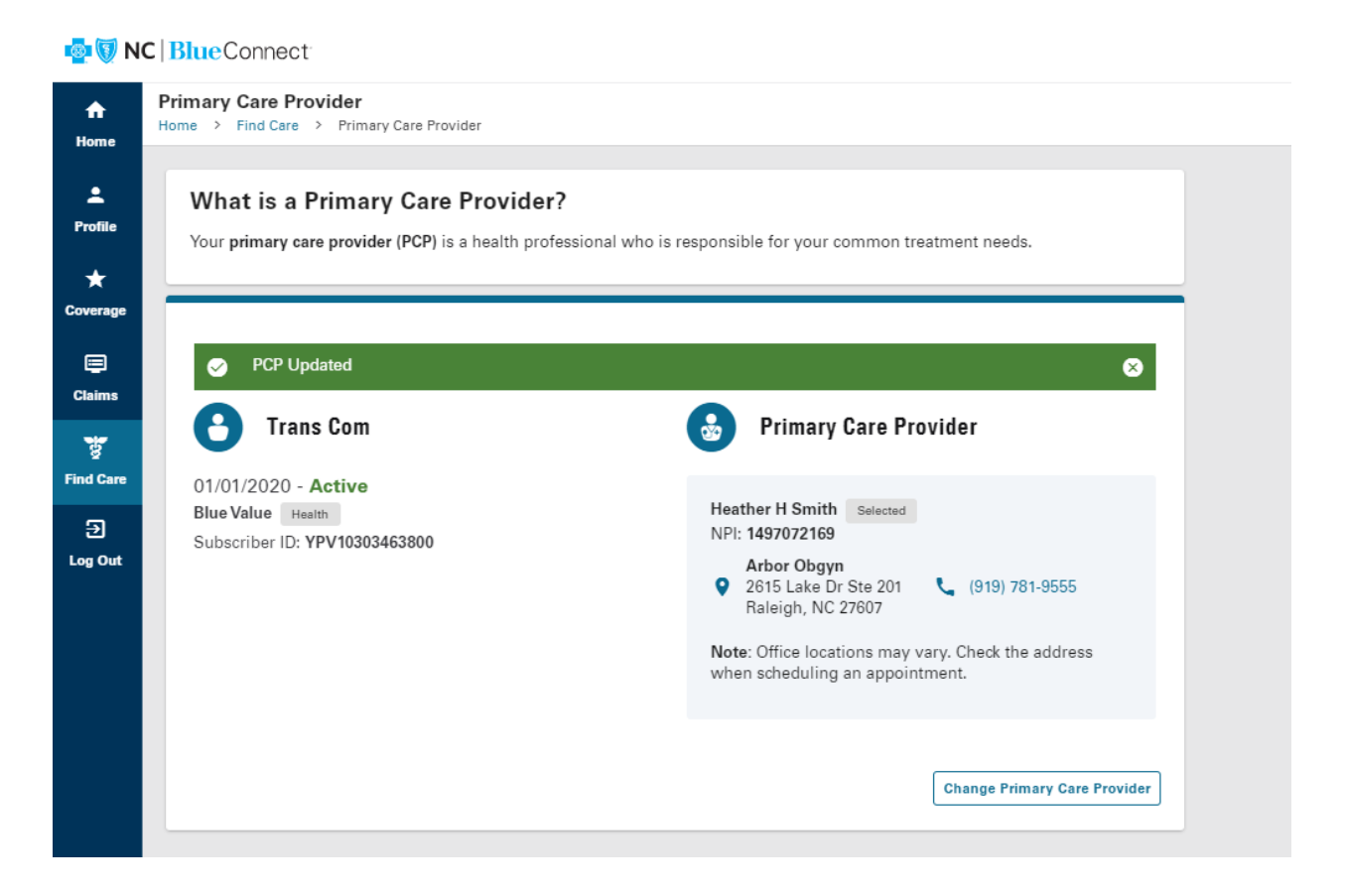

If you want to select a PCP but don't want to use our PCP selection feature, you can call the customer service number on the back of your health insurance ID card, or you can have an online chat with a customer service representative.

An independent licensee of the Blue Cross and Blue Shield Association. <sup>®</sup> and <sup>SM</sup> Marks of the Blue Cross and Blue Shield Association. U36358d, 7/20